## Honeywell USB シリアルドライバー インストール手順

株式会社イメージャー

- 1. ドライバーのダウンロード
  - ① 弊社ホームページ(<u>https://imagers.co.jp/</u>)にアクセスし、上部の『ダウンロード』をクリックします。

| Imager | 製品情報 | 導入事例 | ダウンロード | コンテンツサイト | お問い合わせ・サポート | 会社情報 |
|--------|------|------|--------|----------|-------------|------|
|        |      |      |        |          |             |      |

② 『Honeywell 社製品 共通ダウンロード』をクリックします。

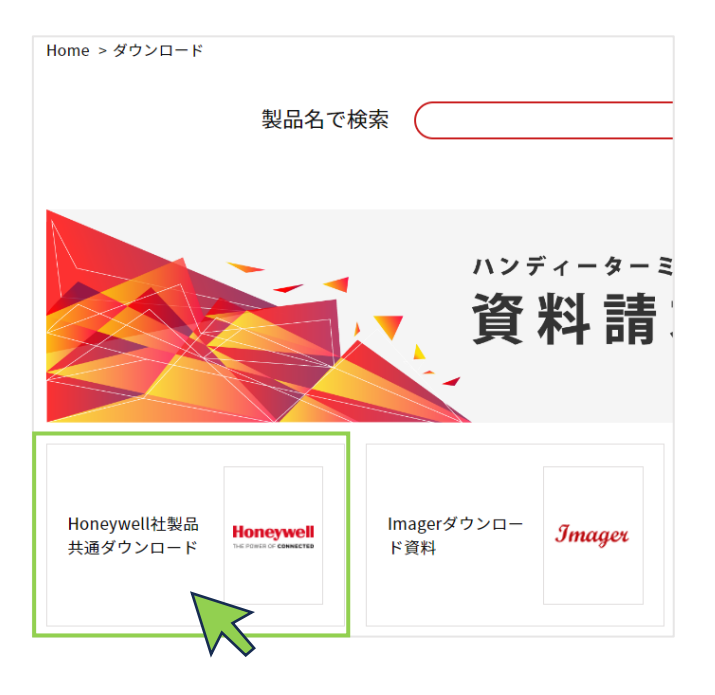

③ クリックすると次のように表示が変わりますので、ドライバーのインストールファイル『HSM-USB-Serial-Driver-version-3.5.35』をクリックしてダウンロードします。

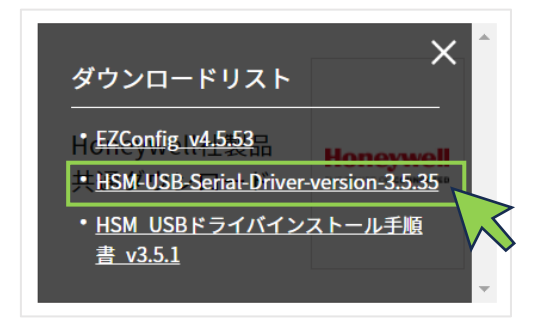

なお、ドライバーは不定期で新しいバージョンに更新されます(2023年7月現在、version 3.5.35)。

④ ダウンロードしたファイルは、日本語を含まないフォルダーに保存をお願い致します。

× 推奨しない保存先・・・日本語を含んでいます。

📒 C:¥Users¥イメージャー¥Desktop

○ 推奨する保存先 ・・・日本語を含みません(Cドライブの直下に、Imager フォルダーを作ります)。
 □ C:¥Imager

- Honeywell USB シリアルドライバーのインストール インストールする前に、バーコードスキャナ(以降、『スキャナ』と表記します)は PC から外してから、インスト ール操作をお願い致します。 また、以前のバージョンのドライバーがインストールされている場合、先にアンインストールします。
  - 1 でダウンロードした『Honeywell USB シリアルドライバー』の Zip ファイルを解凍/展開します。
    ※ Windows11 の場合、OS に用意された展開ツールでは、正しく展開されないことがございますので、 7zip などの解凍ツールを利用されることをおすすめ致します。
  - ② 解凍・展開されたフォルダー直下にある、『setup.bat』を右クリックし、「管理者として実行」を選択して実行します。

| 📄 > デスクトップ > HSM-USB-Serial-Driver-ve     | rsion-3.5.UE     | ~               | C Q    |
|-------------------------------------------|------------------|-----------------|--------|
| 名前                                        | 更新日時             | 種類した            | ЧX     |
| tool                                      | 2022/12/20 15:50 | ファイル フォルダー      |        |
| 늘 x64-ForInternalUseOnly                  | 2022/12/20 15:50 | ファイル フォルダー      |        |
| x86-ForInternalUseOnly                    | 2022/12/20 15:50 | ファイル フォルダー      |        |
| driver_package_reg_ver.txt                | 2022/07/08 20:48 | テキスト ドキュメント     | 1 KB   |
| findUsbPkgVer.exe                         | 2021/05/27 11:17 | アプリケーション        | 22 KB  |
| 🖫 hidecancelbutton.bat                    | 2021/05/27 11:17 | Windows パッチ ファ  | 3 KB   |
| HSM USB Serial Driver Addendum.docx       | 2021/05/27 11:17 | Microsoft Word  | 309 KB |
| A HSM USB Serial Driver Release Notes.pdf | 2022/07/08 20:18 | Adobe Acroba 文書 | 618 KB |
| 🖫 installmsi.bat                          | 2021/05/27 11:17 | Windows バッチ ファ  | 1 KB   |
| iii oem.txt                               | 2021/11/17 16:12 | テキスト ドキュメント     | 1 KB   |
| ⑤ preinstchk.bat 右クリッ                     | クメニュー            | Windows バッチ ファ  | 10 KB  |
| S preinstproc.bat                         | たして実行」           | Windows バッチ ファ  | 3 KB   |
| README.txt                                | 2021/05/27 11:17 | テキスト ドキュメント     | 8 KB   |
| 🕓 setup.bat                               | 2021/05/27 11:17 | Windows バッチ ファ  | з КВ   |
| 🖫 silentsetup.bat                         | 2021/05/27 11:17 | Windows バッチ ファ  | 5 KB   |
| 🚯 uninstallmsi.bat                        | 2021/05/27 11:17 | Windows バッチ ファ  | 1 KB   |

- ③ ドライバーのインストールが始まりますので、画面に沿ってインストールを完了します。 ドライバーのインストール時のコマンドプロンプトの画面(黒い背景のウィンドウ)に、「エラー:指定された レジストリキーまたは値が見つかりませんでした。」と表示される場合がございますが、インストールは正常に行えております。
- ④ スキャナを PC に接続し、次の設定コードを読み取ります。
  読み取りすることで、USB-COM モードに設定されます。
  (USB HID 日本語キーボードとしては利用できなくなります)

USB-COM モード

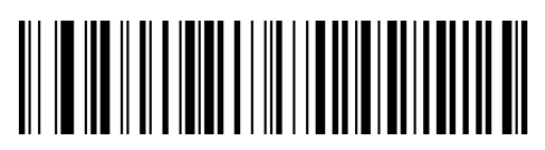

⑤ デバイスマネージャーを開くと、次のように認識されます。

もしも、COM4 などの数字がない時は、一度スキャナを PC から外して、再度つないでください。

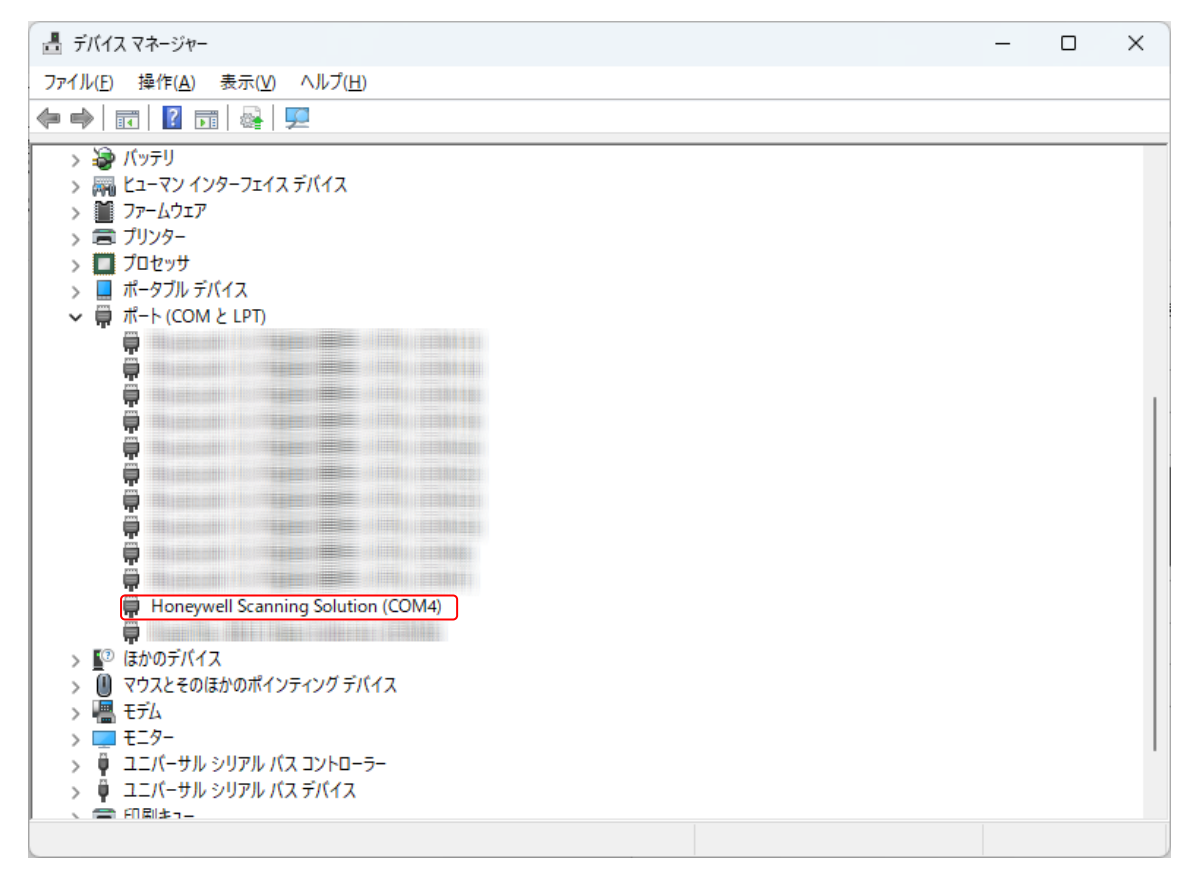